## Reset User ID or Password

- 1. Access <a href="https://www.yourbenefitaccount.net/yourfutureisdaily/">https://www.yourbenefitaccount.net/yourfutureisdaily/</a>
- 2. Click Forgot User ID or Password?

| • New User                                | come |  |
|-------------------------------------------|------|--|
| Username *                                |      |  |
| Password *<br>Forgot User ID or Password? |      |  |
| Sponsor                                   | ~    |  |
| Remember me on this device                |      |  |
| LC                                        | GIN  |  |

3. You will then be prompted to enter your Social Security Number (no dashes), your date of birth (MM/DD/YYYY), and your zip code. When finished, click Next.

| 📀 Back                                                                                                    |  |
|----------------------------------------------------------------------------------------------------|--|
| Request Credentials                                                                                                    |  |
| Please enter the required info<br>below. A message will be sent to<br>your e-mail address and allow you<br>to view/reset your password. |  |
| Note: This is only available if you have<br>previously entered the alternate<br>verification info.                                      |  |
| Role                                                                                                    |  |
| Participant 🗹                                                                                                    |  |
| SSN#*                                                                                                    |  |
| Birth Date *                                                                                                    |  |
|                                                                                                    |  |
| Zip Code *                                                                                                    |  |
|                                                                                                    |  |
| CANCEL NEXT                                                                                                    |  |

4. You will then be prompted to once again confirm your date of birth (MM/DD/YYYY) and your zip code. When finished, click Next.

| Request C                                                                                                    | redentials                        |  |
|----------------------------------------------------------------------------------------------------|-----------------------------------|--|
| Please enter the required info<br>below. A message will be sent to<br>your e-mail address and allow you<br>to view/reset your password. |                                   |  |
| Note: This is only ava<br>previously entered the<br>verification info.                                                                  | ilable if you have<br>e alternate |  |
| Birth Date                                                                                                    |                                   |  |
|                                                                                                    | 1000                              |  |
| Zip Code                                                                                                    |                                   |  |
|                                                                                                    |                                   |  |
|                                                                                                    | and the second second             |  |
| CANCEL                                                                                                    | NEXT                              |  |
|                                                                                                    |                                   |  |

Upon successfully completing these steps, your Username and Password will be reset back to the plan defaults (Username = Social Security # and Password = last 4 digits of Social Security #). Please log into the system and change your Username and Password immediately. Please keep record of your Username and Password for future access to your retirement account.